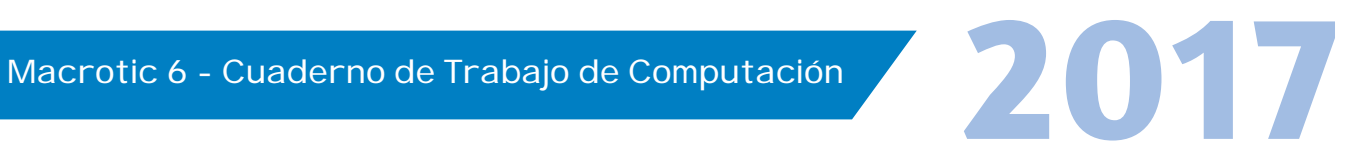

© Derechos de autor registrados: Empresa Editora Macro EIRL

© Derechos de edición, arte gráfico y diagramación reservados: Empresa Editora Macro EIRL

Especialista responsable: Lic. Gabino José Juan Reyes Gastelú

Editora: Lic. Hassel Ortiz Huamán

Corrección de estilo: Jazmín Moscoso Flores

Coordinación de arte y diseño: Lucero Monzón Morán

Diagramación: Julissa Ventocilla Fernández

Ilustración: Salvador Castañeda Paredes

Edición a cargo de: © Empresa Editora Macro EIRL Av. Paseo de la República N.º 5613, Miraflores, Lima, Perú

🕻 Teléfono: (511) 748 0560 E-mail: proyectoeditorial@editorialmacro.com Página web: www.editorialmacro.com

Primera edición: septiembre 2016 Tiraje: 3000 ejemplares

ISBN N.° 978-612-304-516-6 Registro de proyecto editorial N.º 31501221600871

#### Impresión

Talleres gráficos de la Empresa Editora Macro EIRL Jr. San Agustín N.º 612-624, Surquillo, Lima, Perú Hecho el depósito legal en la Biblioteca Nacional del Perú N.º 2016-10725

Prohibida la reproducción parcial o total, por cualquier medio o método, de este libro sin previa autorización de la Empresa Editora Macro EIRL.

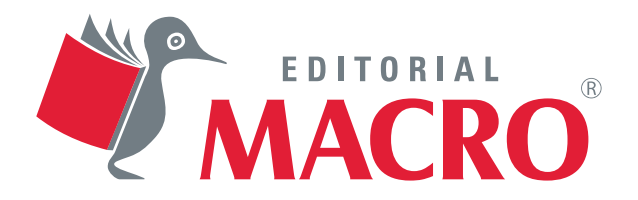

# Índice

## Unidad

| Entorno de CorelDRAW8                      |
|--------------------------------------------|
|                                            |
| Figuras geométricas y Herramienta Texto 12 |
|                                            |
| Herramientas Selección y Dar forma 16      |
|                                            |
| Herramientas de dibujo 20                  |
|                                            |
| Rellenos y contornos                       |
|                                            |
| Transformar objetos                        |
|                                            |
| PowerClip y Lente                          |
| <ul> <li>Transformar objetos</li></ul>     |

**CorelDRAW** 

|                 | Unidad 3 Animate                   |  |  |  |  |
|-----------------|------------------------------------|--|--|--|--|
|                 |                                    |  |  |  |  |
|                 | • Animate 68                       |  |  |  |  |
| 16              |                                    |  |  |  |  |
|                 | Herramientas de forma y color      |  |  |  |  |
| (17             | 1110 <sub>2</sub>                  |  |  |  |  |
| <u><u> </u></u> | Línea de tiempo y fotogramas       |  |  |  |  |
| (19             |                                    |  |  |  |  |
|                 | • Herramienta Texto 80             |  |  |  |  |
| (19             | mag.                               |  |  |  |  |
|                 | <sup>©</sup> Biblioteca de objetos |  |  |  |  |
| (20)            |                                    |  |  |  |  |
|                 | Herramienta Pluma y Subselección   |  |  |  |  |
| (21             | nun,                               |  |  |  |  |
|                 | Símbolos y Efecto de Color         |  |  |  |  |
|                 |                                    |  |  |  |  |

## Unidad 2

#### Photoshop CC

| •      | 11.                                     |
|--------|-----------------------------------------|
| 9      | Photoshop                               |
|        |                                         |
|        | Selección de color y Tono/saturación 42 |
|        |                                         |
|        | Herramientas de selección y Texto 46    |
| 11     | 1.                                      |
|        | Herramienta Tampón de clonar 50         |
| 1 7 10 | n <sub>6</sub> .                        |
|        | • Licuar                                |
| 12     | u,                                      |
|        | Galería de filtros58                    |
| 11     | u <sub>0</sub> ,                        |
|        | • Herramientas de retoque 62            |
|        |                                         |

|    | Unidad 4 Kodu                                               |
|----|-------------------------------------------------------------|
| 22 | <ul> <li>Entorno del programa</li></ul>                     |
| 23 | • Herramientas 102                                          |
| 25 | Línea de programación 106                                   |
| 26 | Asignación de acciones 110     Diálogo entre personaies 114 |
| 27 | <ul> <li>Rutas definidas</li></ul>                          |
| 28 | Perder o Ganar 122                                          |

### Entorno de CorelDRAW

#### 1. Iniciamos CorelDRAW

Sesión

Responde: ¿Para qué se utiliza este programa?

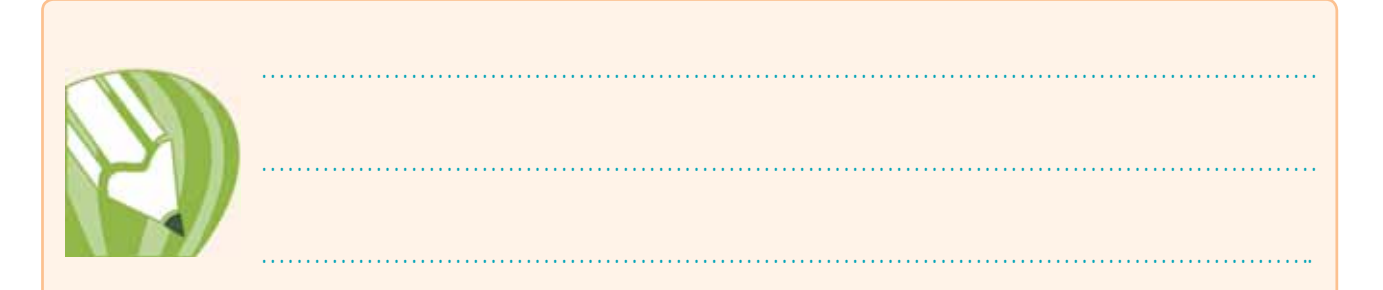

#### 2. Entorno de CorelDRAW

Enumera las partes del entorno de CorelDRAW.

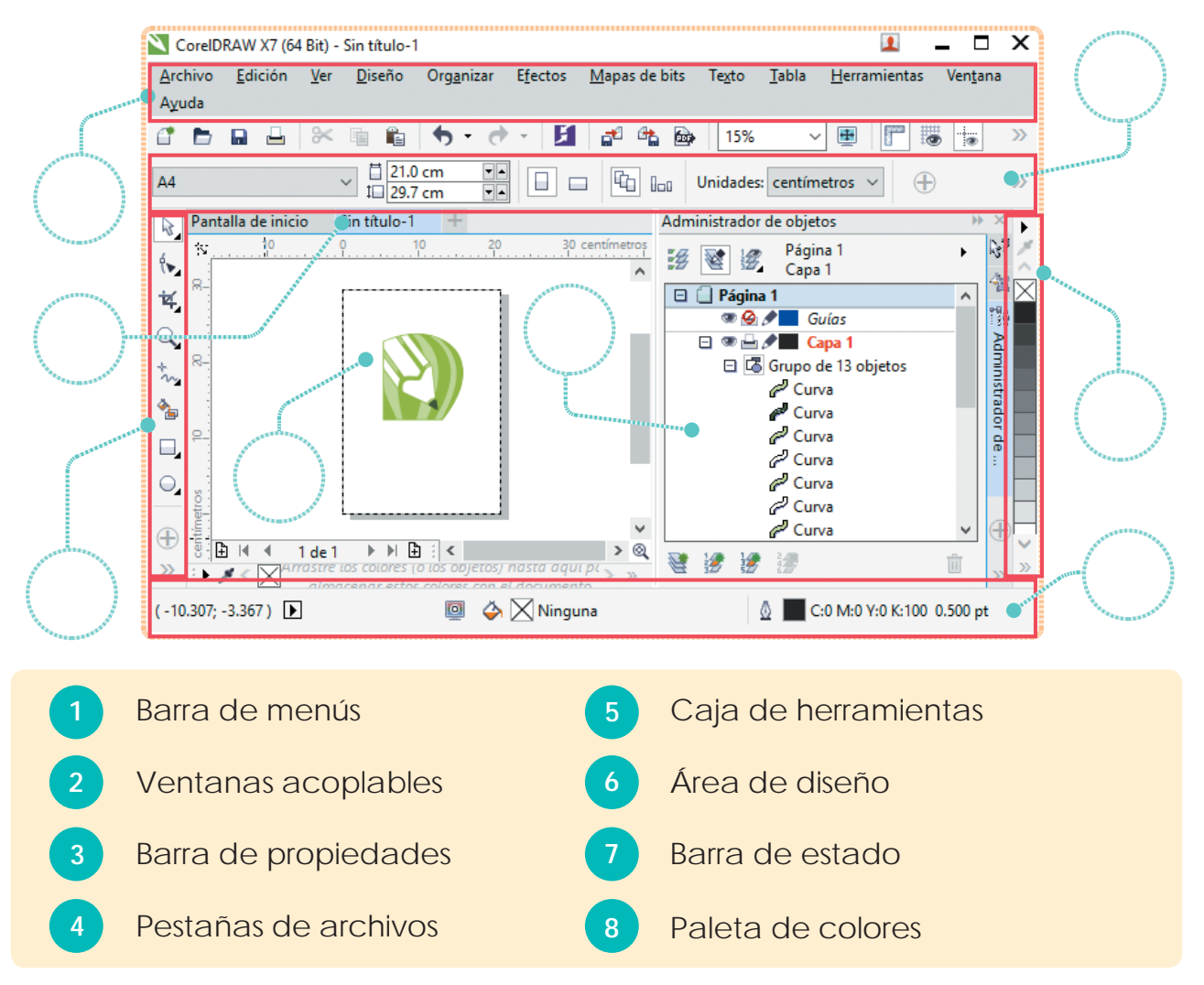

8

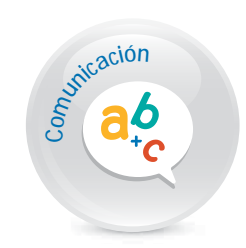

#### 3. Crear un documento nuevo

Coloca los campos de la ventana Crear un documento nuevo.

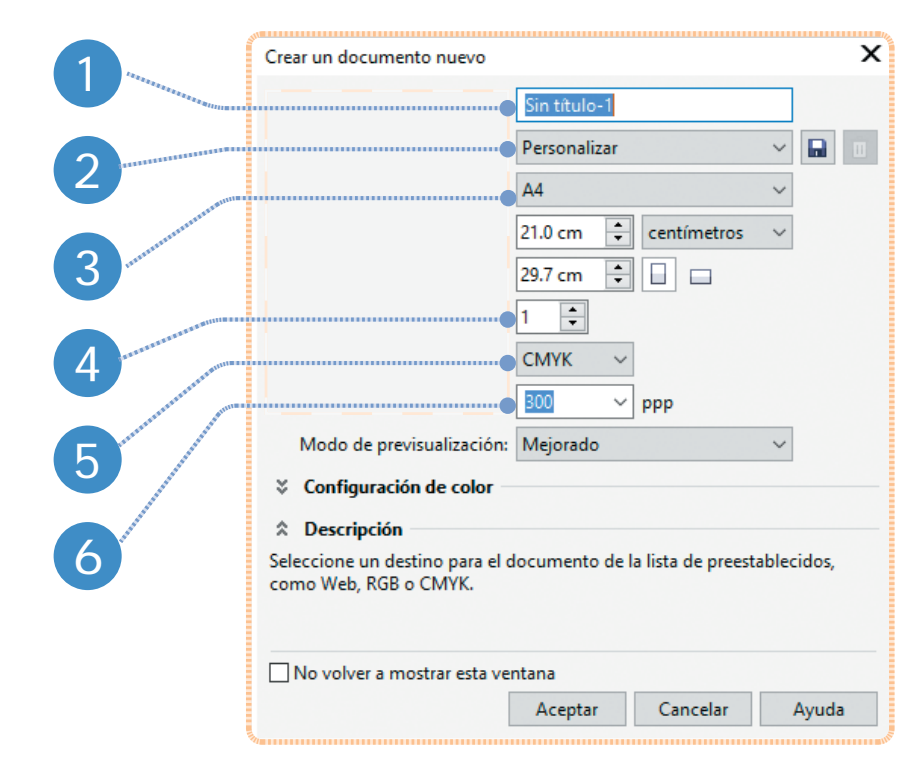

| 1. | <br>4. |  |
|----|--------|--|
| 2. | <br>5. |  |
| 3. | <br>6. |  |

#### 4. Guardar un archivo

Escribe el procedimiento para guardar un archivo.

9